# **Generating Monthly Update Report**

(Complete monthly/quarterly reports April-February)

# Important Everyday Servant Keeper Updates

- When entering a new family make the Review field a Y and ACA field a Y
- If a family wants to receive the Review electronically mark the family Review field with an E.
- If I a family declines to receive the review, mark their Review field with a D
- When a family moves, change the Review field to an O, unless they have declined to receive the St. Louis Review. In that case it remains a D. Do not delete address
- When the last family member passes away, make the family Review field a N
- Do not delete the family record when family moves or last family member dies.

# **Generating the Monthly Update List**

## 1. Open Membership Manager, Groups Keeper, Smart Groups

- Select "OXXX monthly update" (Example 0777 monthly update). This will be the group you
  previously created for the St. Louis Review. You DO NOT need to create a new group each month.
  You will need only one group that is edited every time you send in an update (This can be monthly
  or quarterly depending on changes that need to be made)
- 3. Click "Edit Group" and edit group according to instructions below.

|                                                                                                    | 🛄 Babilar Gray                                                                                                    |                                                                                                    |                                                                                                    |                                                          | (C                                                                                                    |  |  |  |  |
|----------------------------------------------------------------------------------------------------|----------------------------------------------------------------------------------------------------|----------------------------------------------------------------------------------------------------|----------------------------------------------------------------------------------------------------|----------------------------------------------------------|----------------------------------------------------------------------------------------------------|--|--|--|--|
|                                                                                                    | Graup                                                                                                    | Show Results as                                                                                                    | Filter Swarth Fields By                                                                                                    |                                                          |                                                                                                    |  |  |  |  |
|                                                                                                    | Name (0000 monthly update                                                                                                    | 👤 🖉 Individuals                                                                                                    | Show Individual Fields                                                                                                    |                                                          | 1.                                                                                                    |  |  |  |  |
|                                                                                                    | Category Review                                                                                                    | H Chambles                                                                                                    |                                                                                                    |                                                          |                                                                                                    |  |  |  |  |
| The picture to the right is an<br>example group previously<br>created. Edit only the last two<br>criteria listed in the red box. | Add Criteria Repeat organ 1-4 as needed to build the 1. Select a field to search 2. Select have to a                                                                                    | earch 3. Enter the Name                                                                                                    | to search for                                                                                                    |                                                          |                                                                                                    |  |  |  |  |
| All other items remain the                                                                                                    | Stody Criteria Strenge Description                                                                                                    | Transmission -                                                                                                    | 1602                                                                                                    | Distance -                                               |                                                                                                    |  |  |  |  |
|                                                                                                    | Patiationship I. Merriter Status Merriter Status Merriter Status Merriter Status Merriter Status Merriter Status Merriter Status Merriter Status I. Darle Lant Edited Darle Lant Edited | Equal to<br>Equal to<br>Equal to<br>Equal to<br>Equal to<br>Equal to<br>Equal to<br>Equal to<br>Equal to<br>Greater than or equal to<br>Less than or equal to | Head of Hasslehold<br>Active Member<br>Active-not use encedapes<br>On-live Giving<br>On-live Giving - no encedapes<br>Nursing Home Resident<br>Deceeveed<br>Movid<br>11/02/2022<br>12/31/2022 | AND<br>OR<br>OR<br>OR<br>OR<br>OR<br>OR<br>I<br>AND<br>I | Connection<br>R: Dense All<br>L: More Use<br>P: More Use<br>Detect Fields<br>Family ID<br>Exe #<br>Mailing Name<br>Middle Name<br>Middle Name |  |  |  |  |
|                                                                                                    | 1                                                                                                    |                                                                                                    | 0                                                                                                    | Severand Search                                          | Sere Close                                                                                                    |  |  |  |  |

You will only need to edit the last two criteria pertaining to the date last edited.

### First criteria to edit

- a. Step 1 (Select a field to search): "Date last edited" (Family) 🛛 👫 Date Last Edited
- b. Step 2 (Select how to search the field): "Greater than or equal to "
- c. Step 3 (Enter the item to search for) "**Date**" enter a date which is one day greater than the ending date used for the previous monthly report generation. This will be the date you last ran the Review Monthly Update report. If you were creating the next monthly update report using the sample above, you would use the date 1/01/2023.
- d. Click "Add Criteria" button

#### Second criteria to edit

- a. Step 1 (Select a field to search): "Date last edited" (Family) Are Last Edited
- b. Step 2 (Select how to search the field): "Less than or equal to "
- c. Step 3 (Enter the item to search for) "**Date**" and **enter the current date.** The sample below was created on 1/27/2023.
- d. Click "Add Criteria" button

### Make sure the "Include Disabled Records" Box is checked (see orange arrow)

Below is the sample group with the above edits made.

| reu  | 12                                                                                                    | Show Results as                                                                                                    | Filter Search Fields By                                                                                                    |    |                                                                            |                                                                                                    |  |
|------|----------------------------------------------------------------------------------------------------|----------------------------------------------------------------------------------------------------|----------------------------------------------------------------------------------------------------|----|----------------------------------------------------------------------------|----------------------------------------------------------------------------------------------------|--|
| 1    | and 000X monthly undate                                                                                                    | 👤 🖉 individuals                                                                                                    | Show Individual Fields                                                                                                    |    |                                                                            |                                                                                                    |  |
| 300  | pory Review                                                                                                    | Find the second                                                                                                    |                                                                                                    |    |                                                                            |                                                                                                    |  |
| dd t | riteria: Repeat steps 1-4 as needed to bu                                                                                                    | and the group                                                                                                    |                                                                                                    |    |                                                                            |                                                                                                    |  |
|      | - <b>-</b>                                                                                                    | 13                                                                                                    | -Collecte                                                                                                    |    |                                                                            |                                                                                                    |  |
|      |                                                                                                    |                                                                                                    |                                                                                                    |    |                                                                            |                                                                                                    |  |
| 100  | Criteria Shailing Description                                                                                                    | How to Search                                                                                                    | Value                                                                                                    | h  | Anit/Or                                                                    | -S. Owy Unit                                                                                                    |  |
| 00   | P Criteria Sharing Discription<br>Held<br>Relationship                                                                                                    | Frow to Search<br>Equal to                                                                                                    | Value<br>Head of Household                                                                                                    | 1  | And/Or<br>AND                                                              | S Carl Vin                                                                                                    |  |
| 00   | Field<br>Relationship<br>Member Satus                                                                                                    | How to Search<br>Equal to<br>Equal to                                                                                                    | Value<br>Head of Household<br>Active Member                                                                                                    | 1  | And/Or<br>AND<br>OR                                                        | S Copy Une                                                                                                    |  |
| 01   | Field<br>Relationship<br>Member Satus<br>Member Satus                                                                                                    | How to Search<br>Equal to<br>Equal to<br>Equal to                                                                                                    | Value<br>Head of Household<br>Active Member<br>Active not use envelopes                                                                                                    | 1  | And/Or<br>AND<br>OR<br>OR                                                  | S Conviore<br>S Drietscore                                                                                                    |  |
| 010  | Field<br>Relationship<br>Member Status<br>Member Status                                                                                                    | How to Search<br>Equal to<br>Equal to<br>Equal to<br>Equal to                                                                                                    | Value<br>Head of Household<br>Active Member<br>Active mot use envelopes<br>On-Iline Giving                                                                                                    | h. | And/Or<br>AND<br>OR<br>OR<br>OR                                            | S Copy Unit<br>To Delete core<br>R Delete All                                                                                                    |  |
| 1013 | Field<br>Relationship<br>Member Status<br>Member Status<br>Member Status                                                                                                    | How to Search<br>Equal to<br>Equal to<br>Equal to<br>Equal to<br>Equal to                                                                                                 | Value<br>Head of Household<br>Active Member<br>Active not use envelopes<br>On-line Giving<br>On-line Giving - no envelopes                                                                                         | 1  | And/Or<br>AND<br>OR<br>OR<br>OR<br>OR<br>OR                                | S. Conv Univ<br>The Defects conv<br>K. Defects All<br>D. Mone Univ                                                                                                    |  |
| rou  | Field<br>Relationship<br>Member Status<br>Member Status<br>Member Status<br>Member Status                                                                                                    | How to Search<br>Equal to<br>Equal to<br>Equal to<br>Equal to<br>Equal to<br>Equal to                                                                                     | Value<br>Head of Household<br>Active Member<br>Active-not use emetopes<br>On-line Giving<br>On-line Giving - no envelopes<br>Nursing Home Resident                                                                 | 1  | And/Or<br>AND<br>OR<br>OR<br>OR<br>OR<br>OR<br>OR                          | S. Comy Unit<br>C. Delete All<br>S. Monte Line<br>P. Marce Line                                                                                                    |  |
| 100  | Field Celebration<br>Field<br>Retationship<br>Member Status<br>Member Status<br>Member Status<br>Member Status<br>Member Status<br>Member Status                                                                              | How to Search<br>Equal to<br>Equal to<br>Equal to<br>Equal to<br>Equal to<br>Equal to<br>Equal to<br>Equal to                                                             | Value<br>Head of Household<br>Active Nember<br>Active not use emelopes<br>On-Iline Giving<br>On-Iline Giving - no envelopes<br>Nursing Home Resident<br>Deceased                                                   | j. | And/Or<br>AND<br>OR<br>OR<br>OR<br>OR<br>OR<br>OR<br>OR                    | S ConvUne<br>C Orienzione<br>X Delete All<br>S Mont Low<br>P Mont Low<br>Select Fields                                                                                                    |  |
| 200  | P Criteria Sharing Description<br>Field<br>Relationship<br>Member Status<br>Member Status<br>Member Status<br>Member Status<br>Member Status<br>Member Status<br>Member Status                                                | How to Search<br>Equal to<br>Equal to<br>Equal to<br>Equal to<br>Equal to<br>Equal to<br>Equal to<br>Equal to                                                             | Value<br>Head of Household<br>Active Member<br>Active-not use emelopes<br>On-line Giving<br>On-line Giving - no envelopes<br>Nursing Home Resident<br>Deccessed<br>Mored                                           | 1  | And/Or<br>AND<br>OR<br>OR<br>OR<br>OR<br>OR<br>OR<br>OR<br>OR<br>OR<br>AND | S Copy Univ<br>C Delete All<br>S Mont Low<br>P Mont Low<br>Select Fields<br>Family D                                                                                                    |  |
| POU  | Criteria Sharing Desolution<br>Field<br>Relationship<br>Member Status<br>Member Status<br>Member Status<br>Member Status<br>Member Status<br>Member Status<br>Member Status<br>Member Status<br>Date Last Edited              | How to Search<br>Equal to<br>Equal to<br>Equal to<br>Equal to<br>Equal to<br>Equal to<br>Equal to<br>Equal to<br>Equal to<br>Equal to<br>Equal to                         | Value<br>Head of Household<br>Active Member<br>Active member<br>Active-not use envelopes<br>On-line-Giving - no envelopes<br>Nursing Home Resident<br>Deceased<br>Mored<br>03/07/2023<br>Homeson                   | 1  | And/Or<br>AND<br>OR<br>OR<br>OR<br>OR<br>OR<br>OR<br>AND                   | S Conv Univ<br>C Delete Law<br>K Delete Al<br>S More Law<br>T More Law<br>Select Fields<br>Family D<br>Env #                                                                                                    |  |
| Pou  | Criteria Shaimg Desploytion<br>Field<br>Retationship<br>Member Status<br>Member Status<br>Member Status<br>Member Status<br>Member Status<br>Member Status<br>Member Status<br>Date Last Edited<br>Date Last Edited           | How to Search<br>Equal to<br>Equal to<br>Equal to<br>Equal to<br>Equal to<br>Equal to<br>Equal to<br>Equal to<br>Equal to<br>Equal to<br>Equal to<br>Equal to<br>Equal to | Value<br>Head of Household<br>Active Member<br>Active metuge envelopes<br>On-line Giving<br>On-line Giving - no envelopes<br>Nursing Home Resident<br>Decessed<br>Moviet<br>03/01/2823<br>01/27/2823<br>01/27/2823 | 1  | And/Or<br>AND<br>OR<br>OR<br>OR<br>OR<br>OR<br>OR<br>AND                   | Convion<br>Control one<br>K Delete All<br>Short Unio<br>P Mone Unio<br>P Mone Unio<br>P Mone Unio<br>P Mone Unio<br>P Mone Unio<br>P Mone Unio<br>P Mone Unio<br>P Mone Unio                                                                                                    |  |
| Pou  | Criteria Sharing Desprintion<br>Field<br>Retationship<br>Member Satus<br>Member Satus<br>Member Satus<br>Member Satus<br>Member Satus<br>Member Satus<br>Member Satus<br>Member Satus<br>Date Last Edited<br>Date Last Edited | How to Search<br>Equal to<br>Equal to<br>Equal to<br>Equal to<br>Equal to<br>Equal to<br>Equal to<br>Equal to<br>Equal to<br>Equal to<br>Equal to<br>Equal to<br>Equal to | Value<br>Head of Household<br>Active Member<br>Active met use envelopes<br>On-tine Giving<br>On-tine Giving - no envelopes<br>Nursing Home Resident<br>Deceased<br>Moved<br>01/01/2023<br>01/27/2023               | 1  | And/Or<br>AND<br>OR<br>OR<br>OR<br>OR<br>OR<br>OR<br>AND<br>AND            | Convion<br>Convion<br>Constant<br>Constant<br>Const |  |

The example to the right is the new group created from the previous group above. This example was created to show what has changed in our database from 1/1/2023 to 1/27/2023. 4. Click Save. The list will now be generated for the dates 1/1/2023 to 1/27/2023.

| Sm          | art Gro      | Itra Disp          | day Grou                    | φ                                        |                       |            |                      |                               |                |                            |                                     |                |                                                                             |                                                |                     |                                               |          |       |                  |
|-------------|--------------|--------------------|-----------------------------|------------------------------------------|-----------------------|------------|----------------------|-------------------------------|----------------|----------------------------|-------------------------------------|----------------|-----------------------------------------------------------------------------|------------------------------------------------|---------------------|-----------------------------------------------|----------|-------|------------------|
| Clos        | e Savi<br>As | e Select<br>Fields | Reverse<br>Tag *<br>List Op | Contractions Contractions                | esh Smar<br>ult Group | t Ema      | all Print<br>up Grou | Merge C<br>D R<br>Group Optio | Sroup<br>eport | Advanced<br>s Options -    | i∲ Send Em<br>∳ Quick Pr<br>Ær Call | ail -<br>int - | <ul> <li>View M</li> <li>Schedu</li> <li>Copy A</li> <li>Selecte</li> </ul> | ap =<br>le Appointm<br>ddress =<br>d Record Op | ent 1<br>2<br>tions | View Picture<br>Assign Erwelo<br>Open Profile | pe#      |       |                  |
| Grot        | ip Selec     | ted: 0XXXX         | month                       | ly update                                |                       |            |                      |                               |                |                            |                                     |                |                                                                             |                                                | tà                  | giged <b>49</b>                               | Untagg   | ed: 0 | Totat 49         |
| Ъф          | and Ali      | Collaps            | se All                      |                                          |                       |            |                      |                               |                |                            |                                     |                |                                                                             |                                                |                     |                                               |          |       |                  |
| Ent         | er text      | to search          | -                           |                                          | Find                  | Clear      |                      |                               |                |                            |                                     |                |                                                                             |                                                |                     |                                               |          |       |                  |
| Dana        |              |                    |                             | to second the st                         |                       |            |                      |                               |                |                            |                                     |                |                                                                             |                                                |                     |                                               |          |       |                  |
| Dian<br>Tan | Famil        | e ID               | • Envi                      | Mailing Name                             | Elect N               | Middle     | Leet Mar             | Salutation                    | Ore            | Address                    | City                                | St-1           | t Zio Code                                                                  | Phone                                          | Email               | Mambae St                                     | Daviase  | 404   | Data Last Editad |
| r og        | 738703       | 413418019          | 1 10033                     | Jack and Jackie                          | lack                  | a stratife | Frust                | lack and lake                 | on 8           | 6767 losoide way           | O'Fallen                            | MO             | 63366                                                                       | (314)                                          |                     | Active                                        | Ne vie v | W.    | 01/19/2023       |
| - a.        |              |                    | 1 10000                     | Frost<br>Mr and Mrs                      | Jane .                |            | TIME                 | Tapes and batter              |                | or an and the state of the | o r secon                           |                | 699699                                                                      | minn                                           |                     | Member                                        | #11.     | *     | *11+11+440       |
| 10          | 738221       | 406276840          | 2 10036                     | Monday and Lad<br>Loundes                | y Monday              |            | Lourdes              | Monday and<br>Lady            | No             | 9870 Test Street           | Saint Louis                         | MO             | 63119                                                                       | (123)<br>456-7890                              |                     | Active<br>Member                              | ¥        | ¥.    | 01/19/2023       |
| 8           | 738223       | 156/9865240        | 3 10037                     | Mr. and Mrs. Har<br>and Helen Bloss      | old Harold            | j.         | Bloss                | Harold and<br>Helen           | No             | 123 Anywhere St.           | St. Louis                           | мо             | 63136                                                                       | [456]<br>789-1010                              |                     | Active<br>Member                              | v        | ¥     | 01/12/2023       |
| 10          | 738232       | 1498105690         | 3                           | Mr. and Mrs. Kinj<br>and Queen Franc     | e King                | Df.        | France               | King and<br>Queen             | No             | 123 Old Cathedral<br>Way   | Saint Louis                         | MO             | 63119                                                                       |                                                |                     | Active<br>Member                              | Y        | Y     | 01/19/2023       |
| 10          | 738294       | 1344385010         | 2 10038                     | Mr. and Mrs. Ed a<br>Kathryn Rochals     | and Ed                | -11        | Rochalski            | Ed and<br>Kathryn             | No             | 789 Water Way              | Saint Louis                         | MO             | 63119                                                                       | (123)<br>456-7890                              |                     | Active<br>Member                              | Y        | Y:    | 01/19/2023       |
| ×           | 738357       | /562163810         | 3 10041                     | Mr. and Mrs.<br>Michael and Kels<br>Lang | ey Michael            | Timothy    | Lang                 | Michael and<br>Keisey         | No             | 507 Wiggens<br>Feny        | Chesterfield                        | мо             | 63141                                                                       | 314123456<br>789                               |                     | Active not use<br>envelopes                   | ¥        | Y     | 01/19/2023       |
| R.          | 738378       | 326040160          | 2 10042                     | Mrs. and Mr Jane<br>and Joe Sacred       | Jane                  | Marie      | Sacred               | Jane and Joe                  | No             | 456 Heart Way              | Saint Louis                         | MD             | 63119                                                                       |                                                |                     | Active<br>Member                              | N        | Y     | 01/19/2023       |
|             |              |                    |                             |                                          |                       |            |                      |                               |                |                            |                                     |                |                                                                             |                                                |                     |                                               |          |       |                  |

Please be aware this list will only include those records that changed during the time frame generated. Please check your report to make sure those families that are deceased are marked "N" and those families that have moved are marked "O". Some of these changes on this report may have no relevance to your Review list. This is not a concern.

| 2      |            | LD-1   |            | ar Orrear |                       |                |              |        |                      |                           | Groupite            | ier:                                       |                                                                                                    |                                                          |              |                | 01.1    |
|--------|------------|--------|------------|-----------|-----------------------|----------------|--------------|--------|----------------------|---------------------------|---------------------|--------------------------------------------|----------------------------------------------------------------------------------------------------|----------------------------------------------------------|--------------|----------------|---------|
| 100    | 1 3 4      |        | Anna State | 200 A     | C<br>Baltant<br>Arist | irset<br>troop | Stad<br>Stad | 31     | -<br>Marga<br>Sciego | Since<br>Annual<br>Annual | Balanced<br>Content | i ferst Trock -<br>M Quick Free -<br>M Cod | <ul> <li>Johnsbag *</li> <li>Johnsbak Apportunett</li> <li>Copy Addess *</li> <li>Johnsbad Record Option</li> </ul> | A Anapt Diverges #<br>& Anapt Diverges #<br>& Open Wolfe |              |                |         |
| éres.  | 2 5640N    | n fara | w List     |           |                       |                |              |        |                      |                           |                     |                                            | Record(x) Tagged                                                                                                    | 1966 Recordo Uniago                                      | ped g Table  | Karonitio in L | 41.1906 |
| firm   | r heart bó | (Herth | C24 ///    |           |                       | [2] The        | t lo         | iór II |                      |                           |                     |                                            |                                                                                                    |                                                          |              |                |         |
| than   | s 001070   | nbeath | i tani ta  | pine o    | thet.com              | mini           |              |        |                      | 411                       |                     |                                            |                                                                                                    |                                                          |              |                |         |
| lag fi | artity ID  |        | 15.        | Ethi #    | Maring N              | atte .         |              |        |                      | Fint                      | E Pålartes          | Middle Nam                                 | re: Sast Nome                                                                                                    | Saturation -                                             | Organizatio. | Addiese        |         |

- 5. Select Save As. Choose Microsoft Excel Spreadsheet (File type Excel Spreadsheet .xls )
- Save to a file or on desktop using the file name *0 then "your parish 3- digit number" monthly update example: 0777 monthly update.* Verify there are no blank Review fields and all records have an address.
- Email the saved file to <u>subscriptions@stlouisreview.com</u> with parish name and parish number in subject line. If you need assistance with subscriptions please contact <u>Stephen Kempf</u> 314.792.7507. Questions about Servant Keeper should be directed to the one of the Parish Support team members below

Michele Fisher 314.792.7829 or <u>michelefisher@archstl.org</u> Shelley Lang at 314.792.7072 or <u>shelleylang@archstl.org</u>.